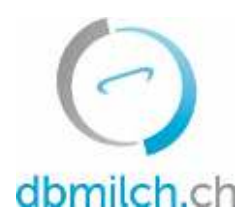

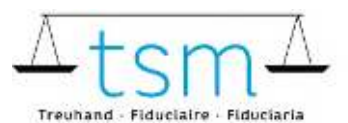

T +41 58 101 80 00 info@dbmilch.ch - dbmilch.ch

# Anleitung zur Onlineerfassung der Milchverwertungsdaten TSM1 für Sömmerungsbetriebe

Über **dbmilch.ch** können die Milchproduktionsdaten (MPD1-Formular) sowie die Milchverwertungsdaten (TSM1-Formular) elektronisch erfasst werden.

- Sömmerungsbetriebe die zusätzlich zu ihrer eigenen Milch noch Milch von anderen Alpen verarbeiten, wird empfohlen mit Erfassen der einzelbetrieblichen Milchmengen (MPD1) zu beginnen. Siehe entsprechendes Merkblatt "Erfassung MPD1" unter dbmilch.ch/Milchproduktion/MPD1.
- Sömmerungsbetriebe die nur Ihre eigene Milch verarbeiten, können direkt mit dem Erfassen der Milchverarbeitungsdaten (TSM1) beginnen.
- Die Formulare sind betriebsspezifisch auf dem System hinterlegt. Wenn Sie für die Datenerfassung auf dem Online-Formular Anpassungen benötigen, beispielsweise eine neue Käsesorte, müssen Sie dies der TSM vorgängig mitteilen, damit diese Anpassungen freigegeben werden können.

Folgend wird Ihnen erklärt, wie Sie die TSM1-Daten erfassen können:

- 1. Wählen Sie das Register "Milchverwertung" an
- 2. Klicken Sie auf "Gesuche" an

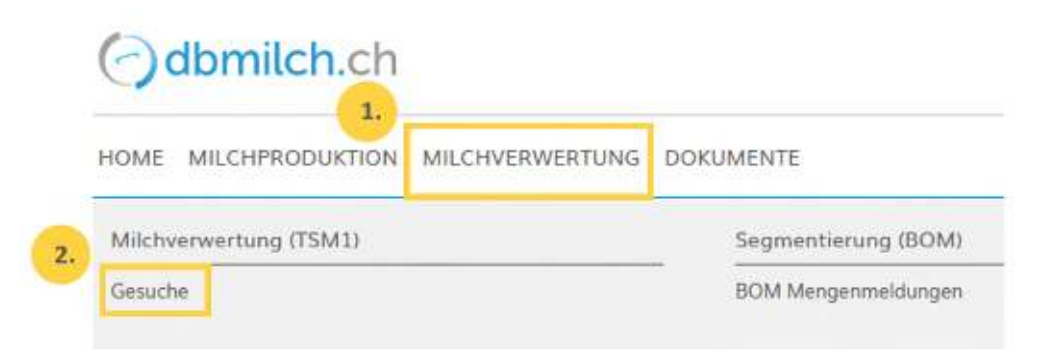

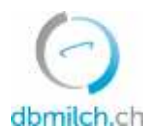

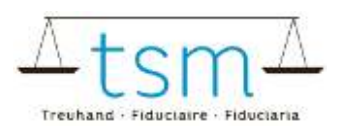

3. "Gesuchs-ID", "Status" oder "Erfassungsperiode" wählen

## 4. auf "Suchen" klicken

| Michverwerter | 3.     | Gesuch     |    |
|---------------|--------|------------|----|
| MBH ID        |        | Gesuchs ID |    |
|               | Andere | Stotus     |    |
|               |        | Periode    |    |
|               |        | Perinda    |    |
|               |        |            | An |

### 5. Wählen Sie das zu erfassende Gesuch und klicken Sie auf die Verlinkung in Blau

|    | Suche Neue Suche |        | Neue Suche  |                       |              |              |            |  |
|----|------------------|--------|-------------|-----------------------|--------------|--------------|------------|--|
| 5. |                  | MBH-ID | Name/Firma  | Vorname/Zusatz        | Status       | Periodizität | Von        |  |
|    | F                | 27210  | Muster Hans | c/o TSM Treuhand GmbH | Neu erstellt | Monatlich    | 01.01.2022 |  |

Nun erscheint das Erfassungsformular (TSM1) und Sie können die Datenerfassung vornehmen

6. Ist die Sömmerungsperiode beendet, aktivieren Sie die Schaltfläche ightarrow

- Wenn Sie einmal jährlich die Meldung machen, müssen Sie die Schaltfläche in jedem Fall aktivieren

- Wenn Sie mehrmals pro Sömmerungsperiode die Meldung machen, ist die Schaltfläche erst bei der letzten Meldung zu aktivieren

- 7. Genaue Tagesangabe der "Bestossung" dieser Alp mit Milchkühen
- Wenn Sie mehrmals pro Sömmerungsperiode die Meldung machen, ist beim ersten und letzten Monat das genaue Tagesdatum anzugeben. Bei den Zwischenmonaten ist immer der ganze Monat einzutragen.

| • Non-Annual S Vanamanagerskill S Galesa<br>Erhebung der Milchverwertung | 6.                                                                                                    |                                                                                                    |                            |
|--------------------------------------------------------------------------|----------------------------------------------------------------------------------------------------|----------------------------------------------------------------------------------------------------|----------------------------|
|                                                                          | The source of the source of th | ) for dielet jobr beerdet?                                                                                                    | Innus: Hey enstellt (10) * |
|                                                                          | Ġ.                                                                                                    | 01,05.3022                                                                                                    |                            |
|                                                                          | 7.                                                                                                    | 10.3922                                                                                                    |                            |
| familie dint                                                             | #115140-70<br>Gerganites-00<br>1389-00                                                                                                    | And and a second second |                            |
|                                                                          | Teol. ConsumbrationNew<br>IllustrationNetworks<br>Societies and an ISM                                                                                                    | Somminungsvormaltar<br>Hutsett Plants                                                                                                    |                            |

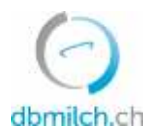

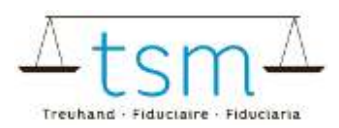

### 8. Datenerfassung vornehmen

| Disper      |     | and the second      |                          |                |    |               |               |      |              |
|-------------|-----|---------------------|--------------------------|----------------|----|---------------|---------------|------|--------------|
| 10/10/1     |     | Mish                |                          | Label g        | в. | Erigang in kg |               |      |              |
| 1           | 103 | Directoryoncolder   | Milch-Jwet Stofatterungt | Renover) court |    | 2900          |               |      |              |
| 10/30/3     |     | Michaentrilagen/atm |                          | Label          |    | Eingang in ka |               |      | Fettgeholt % |
| 86          | üt. | Antongsvenist       | Michighes                | Conventioned   |    |               |               |      |              |
| 12 de trans | -   |                     |                          |                |    |               |               |      |              |
| 20/10/1     |     | Milch               |                          | Label          |    |               | Autgong in kg |      |              |
| 51          | 101 | en Ramanienton      | Mich bel Stofatheorgi    | Remark could   |    |               |               | 1500 |              |

Bitte beachten Sie, dass Sie die TAB-Taste benutzen müssen, um zum nächsten Eingabefeld zu gelangen. Dabei wird der eingegebene Wert zugleich gespeichert. Pflichtfelder, wie "Fettgehalt %", muss zwingend ein Wert eingetragen werden.

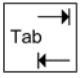

#### 9. Nachdem die Verarbeitungsdaten erfasst sind, «Weiter zur Prüfung» wählen.

| 0         |                    | Uploa      | d file      |                    |
|-----------|--------------------|------------|-------------|--------------------|
|           | 13                 |            | 9.          |                    |
| Abbrechen | Zulagen Rechnung 👻 | Download 👻 | Protokoll 👻 | Weiter zur Prüfung |

10. Das System plausibilisiert nun die erfassten Verarbeitungsdaten

Grüne Hinweise: Die Erfassung wurde korrekt plausibilisiert Gelbe Hinweise: lediglich Hinweise Rote Hinweise: Fehler, korrigieren Sie Ihre Werte

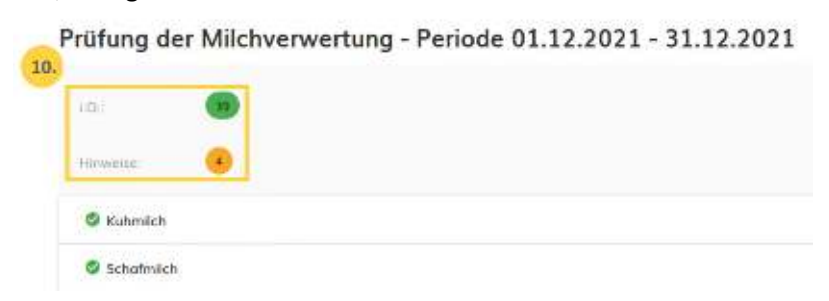

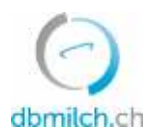

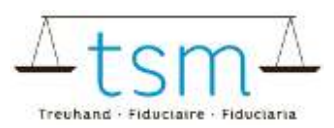

### 11. Mit «Zurück» erscheint die Erfassungsmaske. Die Daten können überprüft und neu erfasst werden.

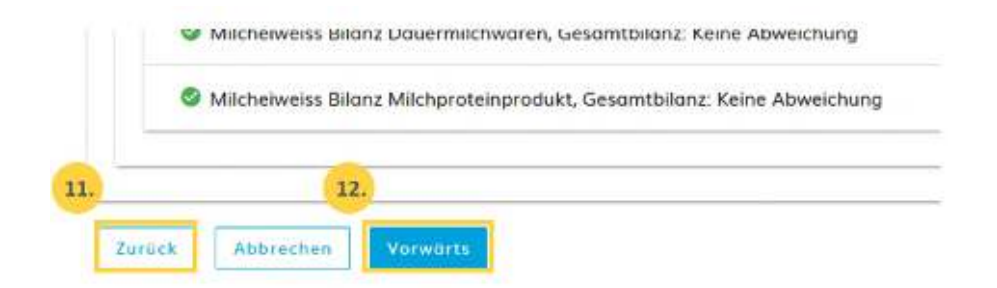

12. Wählen Sie «Vorwärts», um auf die nächste Maske zu gelangen oder bei zulagenrelevanten Gesuchen zum PDF für die provisorische Abrechnung

| Schwersen solden halfpersonnen schaft<br>Confidéred on La sive<br>Confidéred one Sinctaine<br>Confidéred one Sinctaine<br>Confidéred one sinctaine | Kange<br>Union<br>Ri, nis<br>Recit                          | eranich is Digarb<br>Init: Millerg viel 7<br>Init: of 18 Init: Arriti<br>arrisch The Suche Bo | chard for<br>in holding AGE<br>that D.W<br>califier and The |           |
|----------------------------------------------------------------------------------------------------|-------------------------------------------------------------|-----------------------------------------------------------------------------------------------|-------------------------------------------------------------|-----------|
| A-Post<br>Minister Name<br>We as expansible<br>2000 Dimen B                                                                                        | pro                                                         | oviso                                                                                         | riscl                                                       | h         |
|                                                                                                    | 1                                                           | en, 2148-2022<br>antika<br>Mati Yangga Mi<br>Kala Pangga Mi                                   | 9423911<br>2739<br>190740                                   | HER       |
| Abrechnung über Zulagen für die Milichare                                                                                                    | inititorg                                                   |                                                                                               |                                                             |           |
| Securitypende von 81.12.2221 - 11.12.2221                                                                                                    |                                                             |                                                                                               |                                                             |           |
| Denistit auf Ad. 18 and 18 des Landestad of Speed<br>28. Jun 2008 of search transfer administration from Sc<br>western                             | oncrain 28 April 1988 and bei<br>I de problets Cestampelote | distromentationg<br>nastridgende Zuk                                                          | entattisig v<br>Gie augerzi                                 | an<br>Ast |
| R source) men                                                                                                    | Van Produkt Calls                                           | Mongo kaj                                                                                     | Areada (211                                                 | -         |
| 4208107 Zalage File stargethets Polasseng<br>187 Alex Norves Understanding<br>187 Mich Schwei Solid Josefig                                        | 297 204000<br>296 204000                                    | 0.00<br>1.07103.00                                                                            | 6 0000 0<br>6 0000 0                                        | 1000 JH   |

13. Sind die Daten korrekt erfasst, bestätigen Sie «Warnung ignorieren»

| ung 4                      | wertung 13.          | Warnung ignoritien        | 21 - 31.12.202 |
|----------------------------|----------------------|---------------------------|----------------|
| Bitte gehler beheben oder  | ggf. quittieren      |                           |                |
| Tangar Savara              |                      |                           |                |
| Hinweise wurden überprüft, | die Verarbeitungsdat | en wurden korrekt erfasst |                |
|                            |                      |                           |                |
| 15.                        |                      |                           |                |
|                            |                      |                           |                |

14. Bei Hinweisen (gelb) muss eine Begründung für die Abweichung als Bemerkung erfasst werden. Rote Fehler müssen zwingend überarbeitet werden.

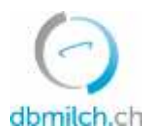

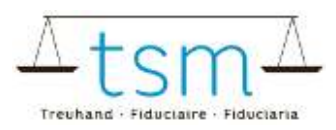

- 15. Schliessen Sie unter dem Button «Abschliessen» den Vorgang ab
- 16. Für eine kurze Zeit erscheint die Meldung «gespeichert»:

| Sector Han   | in Ballin        |                       |         |            |            |               |            |                  |              |
|--------------|------------------|-----------------------|---------|------------|------------|---------------|------------|------------------|--------------|
| venerate-ett | Martin Littratio | Rode Calle J. Bud-Obs | (inches | Ferrer2428 | 89.0       | <br>bornertal | Taskin-tig | 0400210-00       | Adicope-Int. |
|              |                  |                       |         | Nio esta   | avsi-style |               |            |                  |              |
|              |                  |                       |         |            |            |               |            | Power and access | <u>n +</u>   |
|              |                  |                       |         |            |            |               |            |                  | 16.          |
|              |                  |                       |         |            |            |               |            |                  | 2 Superiori  |

Die unterschiedlichen im System angezeigten Status der Milchmengen werden in untenstehender Tabelle weiter erklärt:

| Status               | Erklärung                                                                          |
|----------------------|------------------------------------------------------------------------------------|
| Neu erstellt         | das Gesuch ist unbearbeitet                                                        |
| In Bearbeitung       | Sie erfassen das TSM1-Formular                                                     |
| In Prüfung Verwerter | erscheint, sobald Sie weiter zur Plausibilisierung, Abrechnung und Abschluss gehen |
| In Prüfung TSM       | nach dem abschliessen des Gesuchs                                                  |
| Abgeschlossen        | Mengen wurden zur Auszahlung an das BLW übermittelt                                |